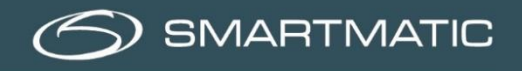

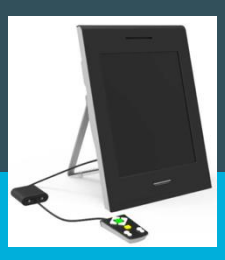

## Kurzer Diagnose-Leitfaden – 2. Generation

## Teil 1 - Diagnose der Wahlcomputer

In den Phasen 1 und 2 werden USB-Sticks geliefert, damit die Diagnose der Wahlcomputer und der Vorsitzenden-Computer durchgeführt werden kann. Dieser kurze Leitfaden ergänzt das Installationshandbuch. Festgestellte Mängel müssen ebenfalls in dem mitgelieferten Formular "Mängelmeldung" vermerkt werden. Wir fangen immer mit den Wahlcomputern an.

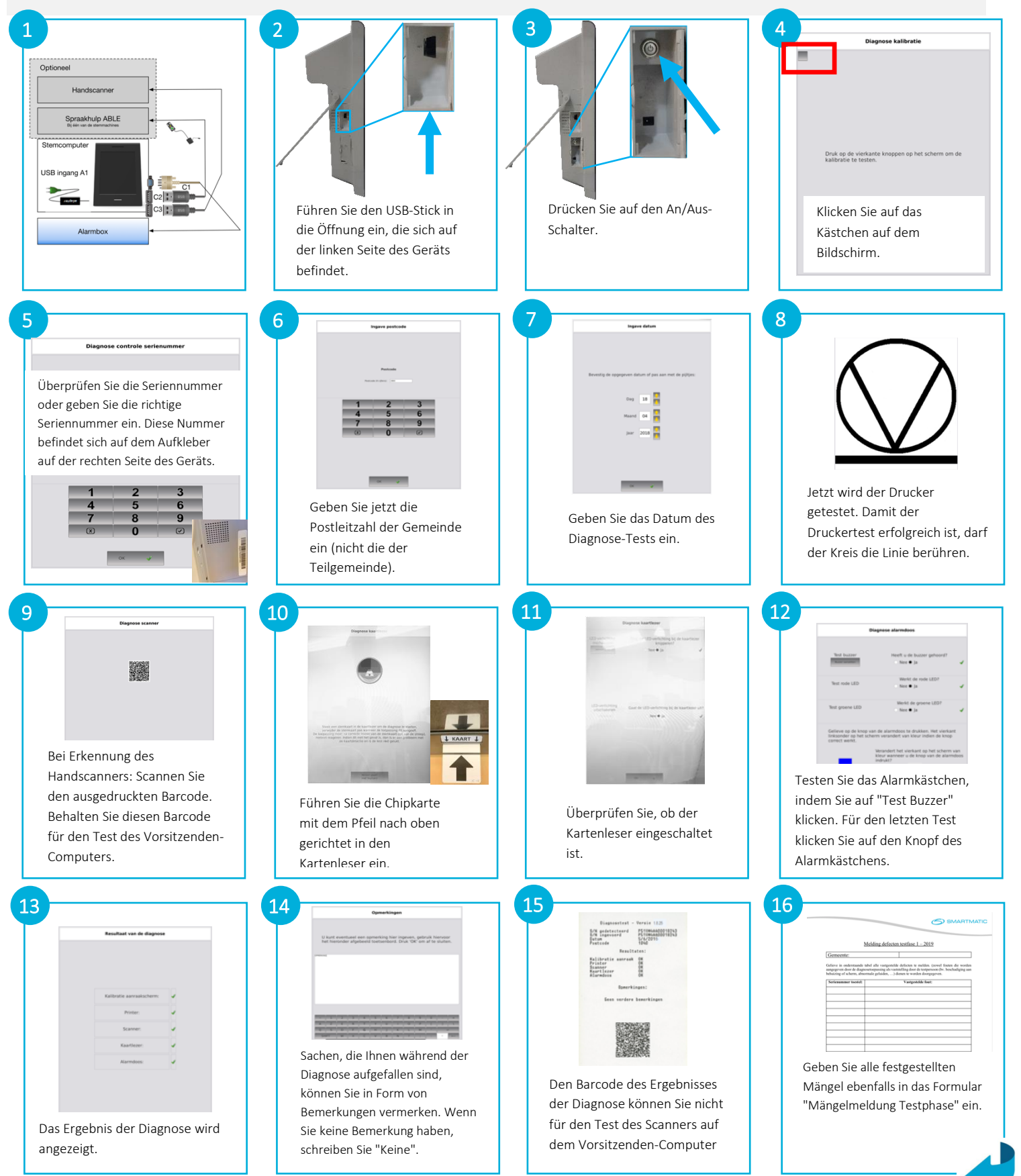

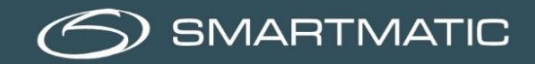

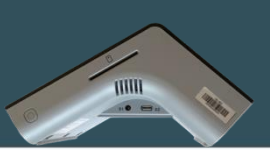

## Kurzer Diagnose-Leitfaden – 2. Generation / 2018

Teil 2 - Diagnose des Vorsitzenden-Computers

## Installieren Sie den Vorsitzenden-Computer gemäß dem Installationsschema.

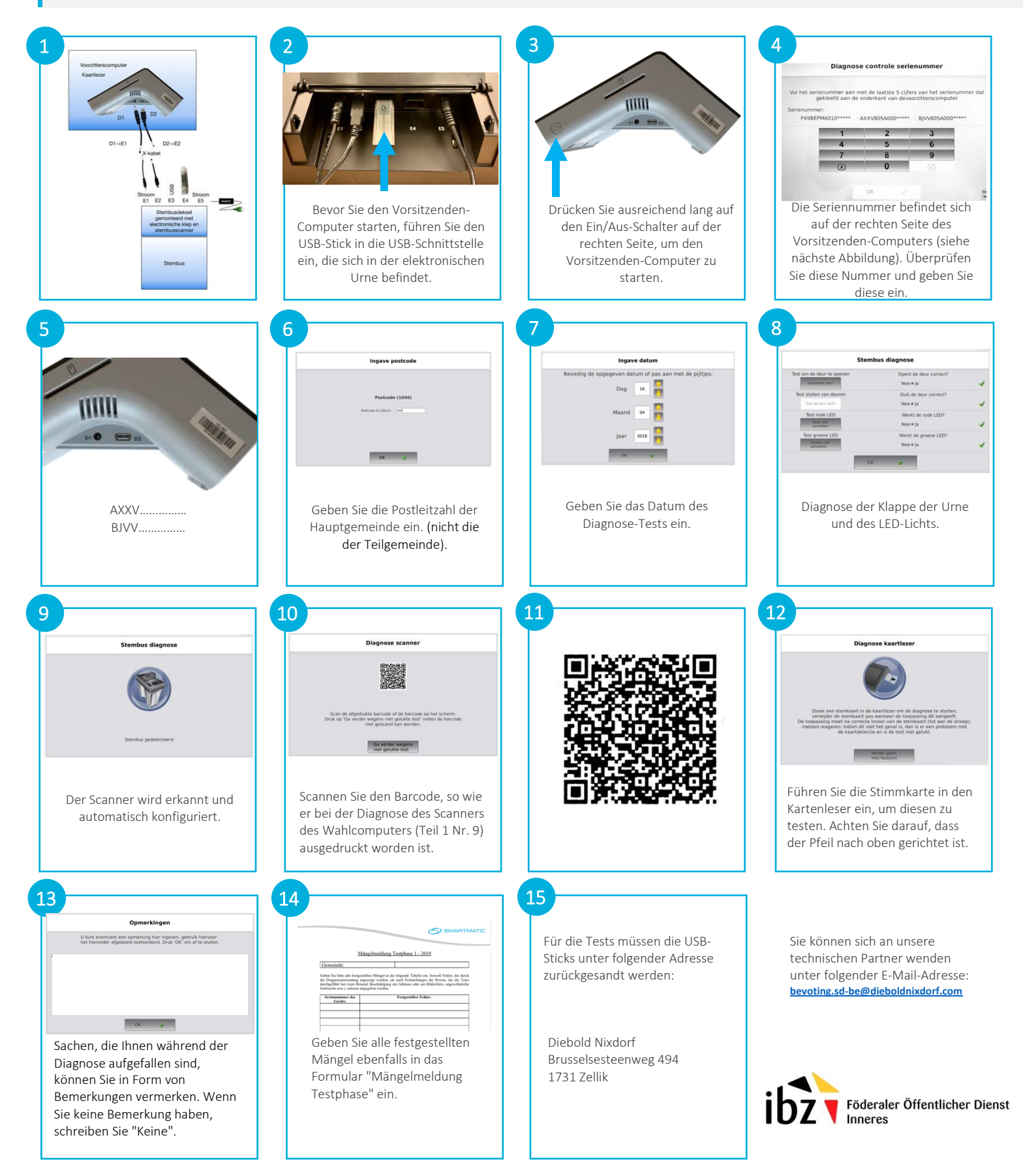